### Integration-Ready Architecture and Design

Software Engineering with XML, Java, .NET, Wireless, Speech and Knowledge Technologies

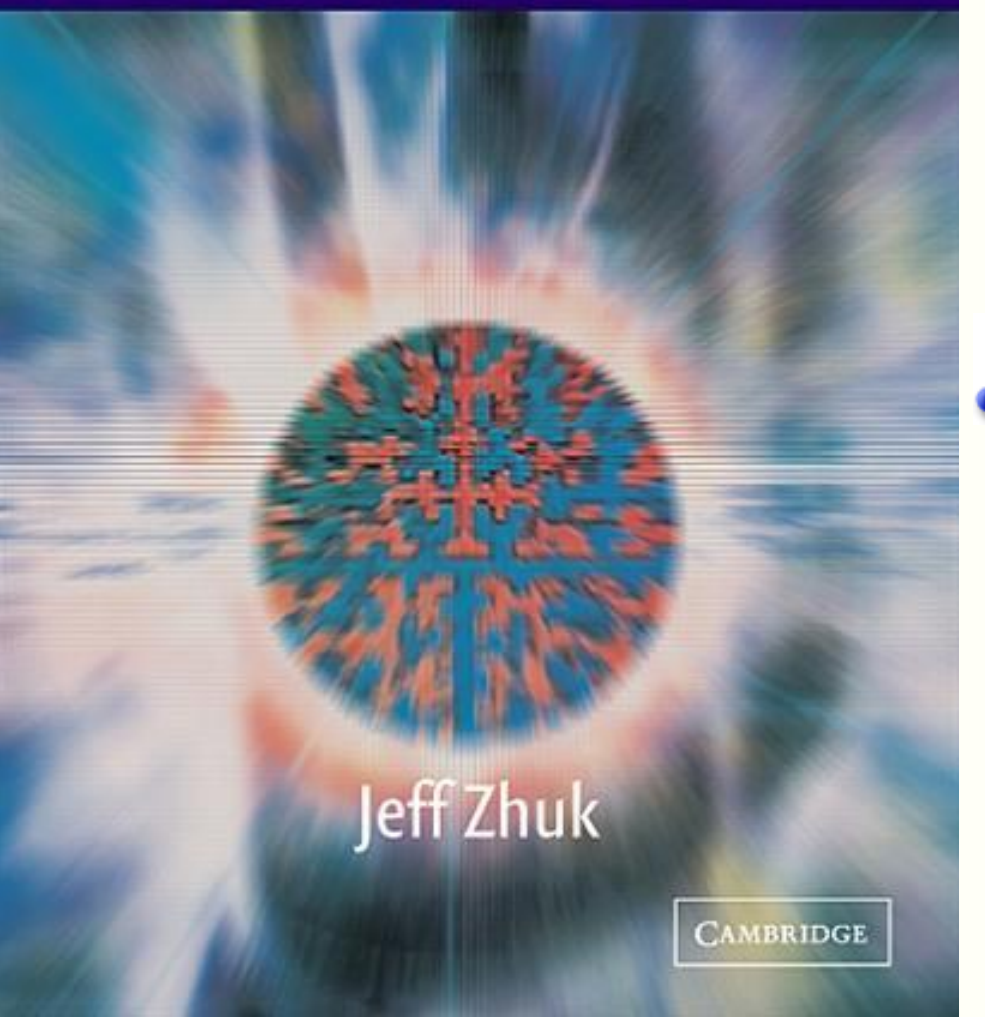

### Creating Web Application with BEA WebLogic Workshop

### Jeff (Yefim) Zhuk

author of the book

"Integration-Ready Architecture and Design" by Cambridge University Press

JavaSchool.com

**Software Engineering With** 

XML, Java, .NET, Wireless,

Speech and Knowledge

**Technologies** 

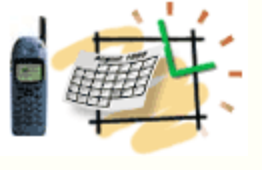

### Creating Web Application with BEA WebLogic Workshop

- Reusable solutions for Data Intensive Web Applications
- Using BEA WebLogic Workshop 8.1
  - **Use Page Flow Facilities**
  - Provide Java code in the LoginController and Login Bean classes
  - Add configuration facilities
  - **Build and Run**

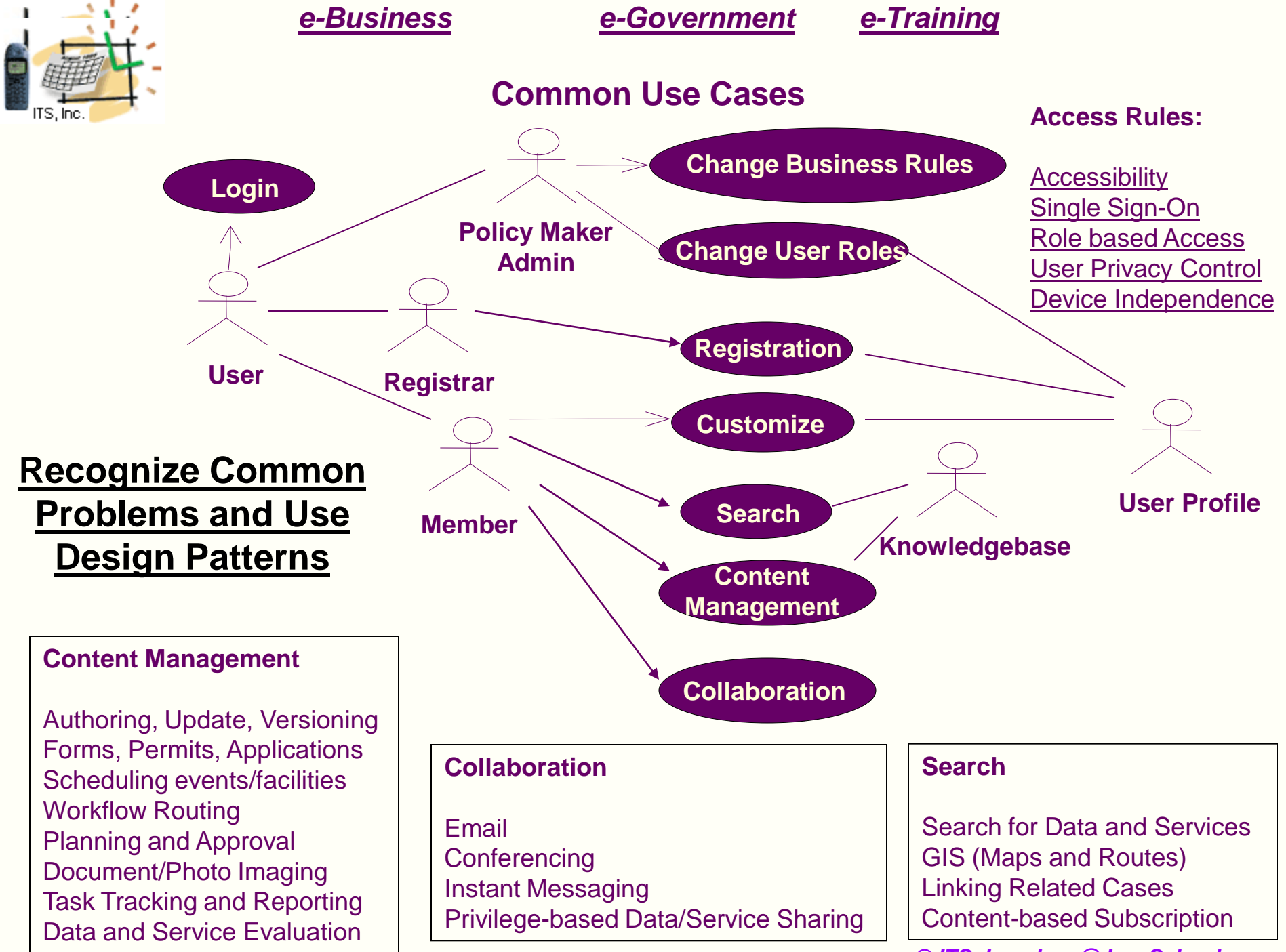

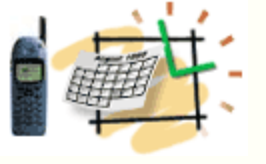

### **Data Intensive Web Application**

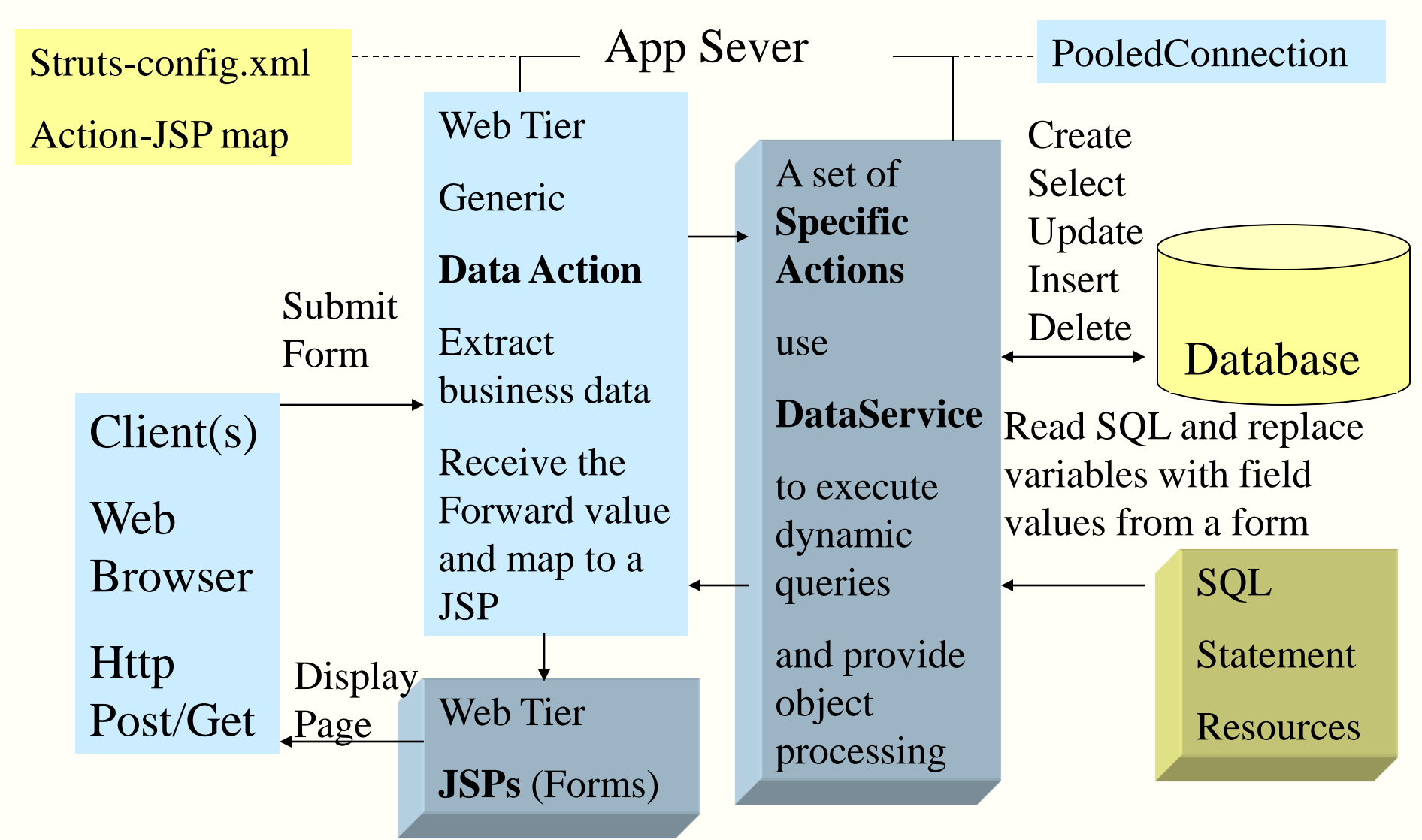

The DataAction alone with the DataService implement common functions and provide generic application behavior. © ITS, Inc. dean@JavaSchool.com

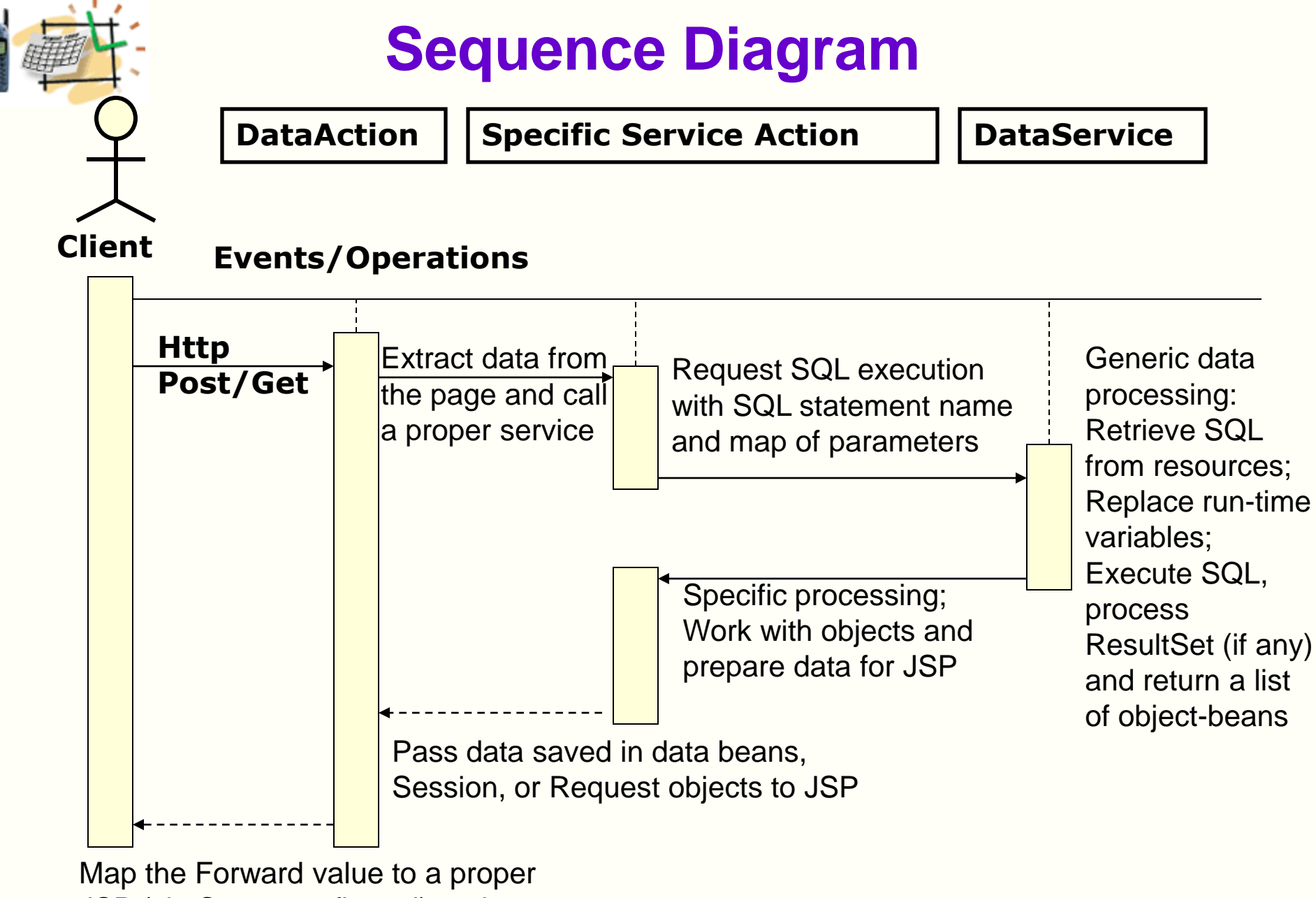

Map the Forward value to a proper JSP (via Struts-config.xml) and display the next JSP page

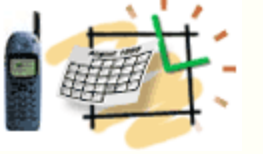

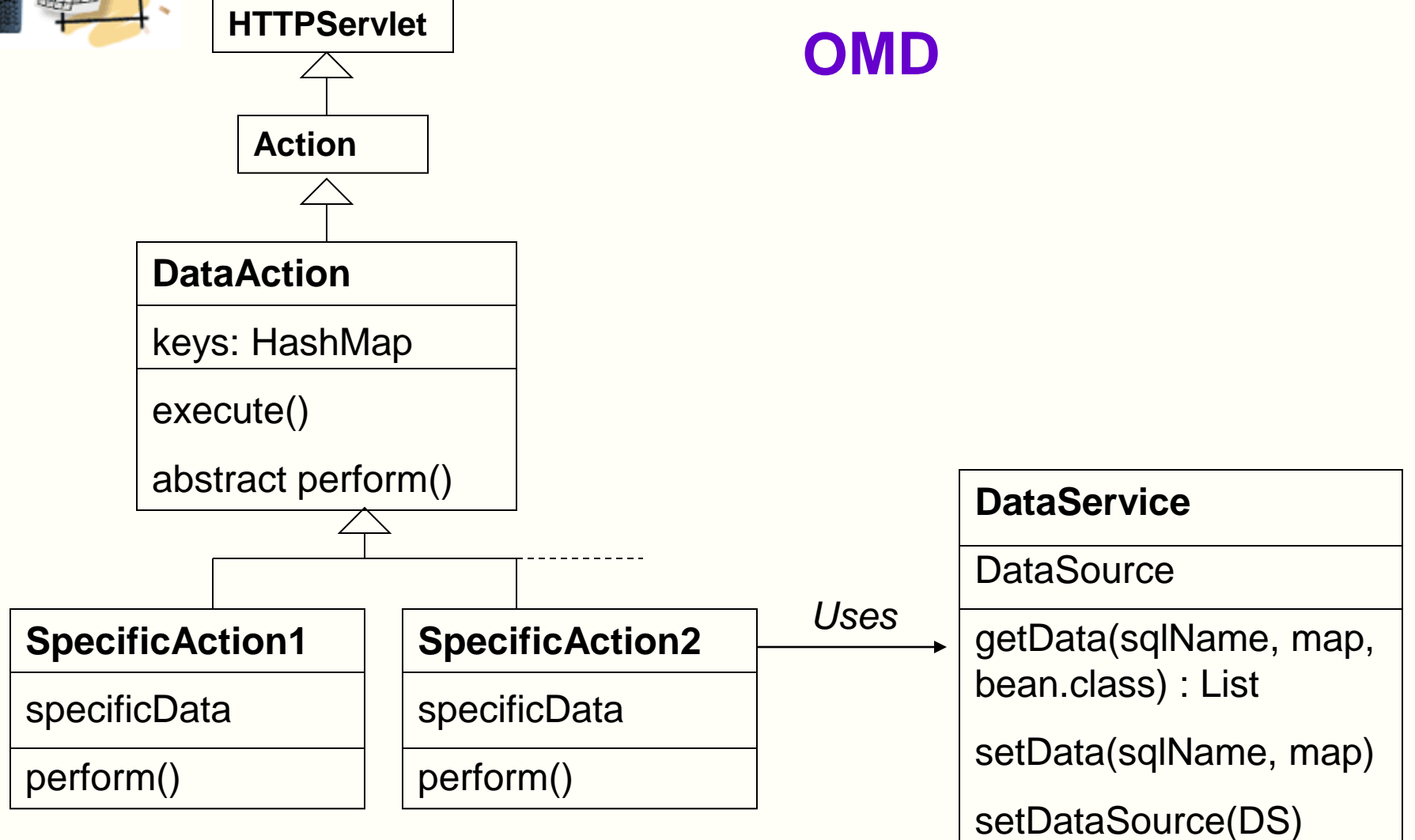

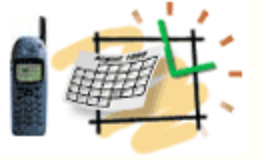

## **Generic DataAction Code**

```
public class DataAction extends Action {
  private static Logger log = Logger.getLogger("DataAction");
  protected HashMap keys;
  public ActionForward execute(ActionMapping map, ....) {
    // generic code in the execute() method
    String forwardTo = null;
    keys = prepareKeys(request); // capture form and other key data
    try { // perform specific action implemented in a subclass
       forwardTo = perform(request);
    } catch(Exception e) {
       log.severe(getClass().getName() + " e="+e);
       II prepare message for a generic error page
       request.setAttribute("msg", e.getMessage());
       throw e;
    forward = map.findForward(forwardTo); // ActionMapping map
    return (forward);
  public String perform(HttpServletRequest request) throws Exception {
    return null;
```

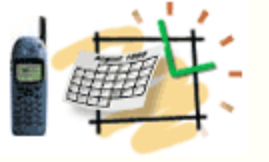

# **Specific Action Implementation**

public class LoginAction extends DataAction {

public String perform(HttpServletRequest request) throws Exception {

```
List beans = DataService.getData("getLogin", keys, LoginBean.class);
if(beans.size() == 1) { // SUCCESS!
```

```
//Create instance of SessionBean and bind it to session
SessionBean sessionBean = new SessionBean();
LoginBean bean = (LoginBean) beans.get(0);
sessionBean.setUserName(bean.getLoginName());
session.setAttribute("sessionBean", sessionBean);
return "success";
```

```
}
.....
return "failure";
```

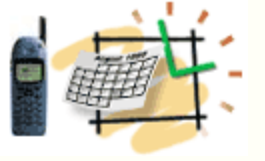

### Start a New Project in SampleApp area

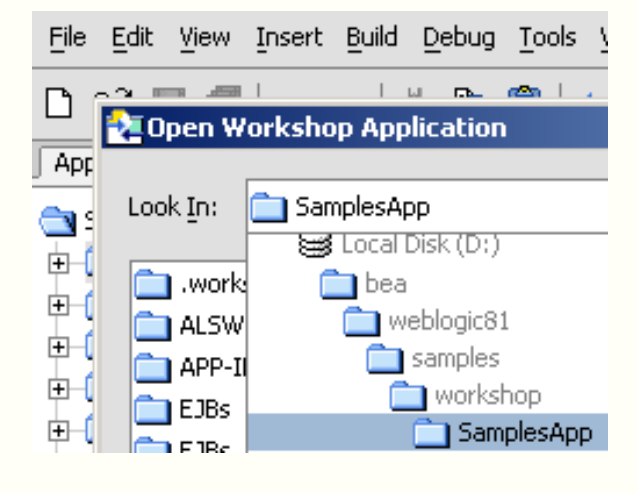

File – Open –

**Open Application:** 

/bea/weblogic81/samples/ workshop/SampleApp

Then right-mouse-click on the SampleApp – New – Project

Enter: "WebExample"

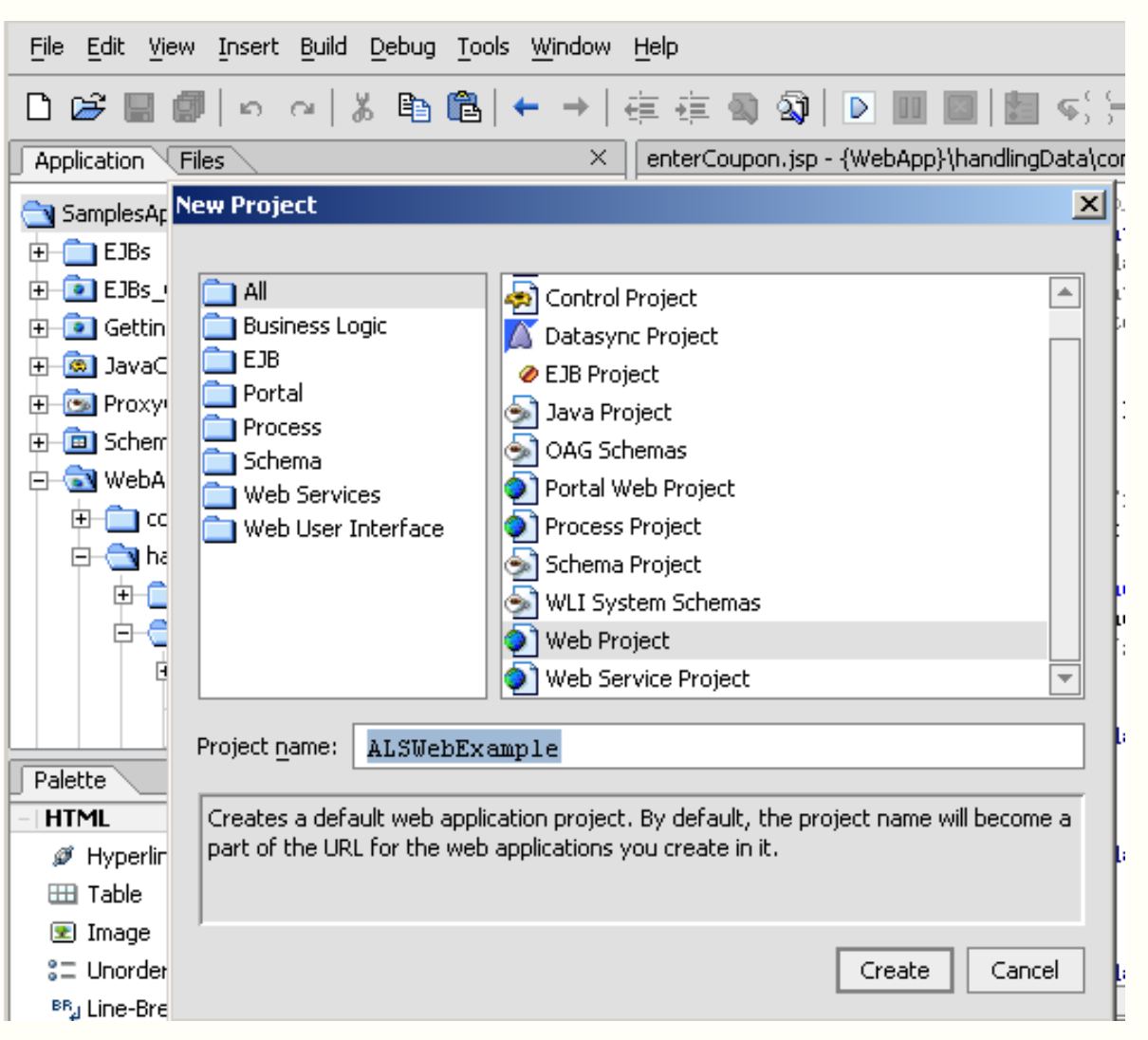

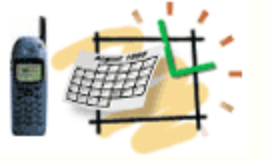

## Start a New Page Flow

| Application Files                                                                                                    | \                                                                                                    | × enterCoupon.jsp - {WebA                                                                                                    | Page Flow Wizard - Select Page Flow Type                                                                                                    |
|----------------------------------------------------------------------------------------------------|----------------------------------------------------------------------------------------------------|----------------------------------------------------------------------------------------------------|----------------------------------------------------------------------------------------------------|
| SamplesApp  ALSWebExam  For mesource  Controlle  Controlle  Contro                                                                                                    | Image: Second state state       New       Install                                                                              | <pre></pre>                                                                                                    | <ul> <li>Select the type of page flow to create</li> <li> <u>P</u>age flow from a java control      </li> </ul>                                                                                                  |
| EJBs_ClientA<br>⊕ O GettingStart                                                                                                    | <br>Build ALSWebExample<br>⊆lean ALSWebExample<br>Import                                                                       | Image: Specific state     Image: Specific state       Image: Specific state     Image: Specific state       Image: Specific state     Image: Specific state <t< td=""><td>Available Controls:       New RowSet Control         Confluent Instrumentation Control       Documentum Business Objects         MQSeries Control       POUtil         RoboSuite Control       RoboSuite Control</td></t<> | Available Controls:       New RowSet Control         Confluent Instrumentation Control       Documentum Business Objects         MQSeries Control       POUtil         RoboSuite Control       RoboSuite Control |
| Application Files<br>SamplesApp<br>ALSWebExample<br>Control of the second second seco                                                                                                    | Page Flow Wizard - Page Flow                                                                                                   | enterCoupon.jsp - {WebApp}\handlingData\<br><%@ page language="java" cc<br>Name                                                                                                    | Alcc     Timer       Wc     VerifyFunds       cor     verifyFunds.CustomerAccountEJB       VerifyFunds.ItemsDatabase     verifyFunds.ItemsDatabase                                                               |
| Controller.);     error.jsp     index.jsp     EJBs     EJBs_ClientApp:     OctingStarted     AvaControlProi                                                                                                    | Page Flow Name:       login          Location:       {ALSWebExample}/login/         Gontroller Name:       LoginController.jpf |                                                                                                    | Previous Next Create<br>One – two – three …and                                                                                                    |
| Schemas     Schemas     S                                                                                                    | Page Flow Nesting<br>Nested page flows are used to a<br>to a calling page flow.                                                | gather and return information                                                                                                    | You created a starting point                                                                                                    |
| HIML<br># Hyperlink<br>Table<br>Image<br>Unordered List<br>المالية<br>HIML<br>HIML<br>H |                                                                                                    | Next Create Cancel                                                                                                    | Do not forget to name this page flow in the step 2.                                                                                                    |

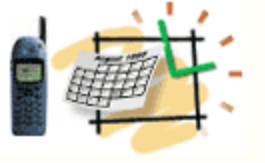

## Flow View and Action View

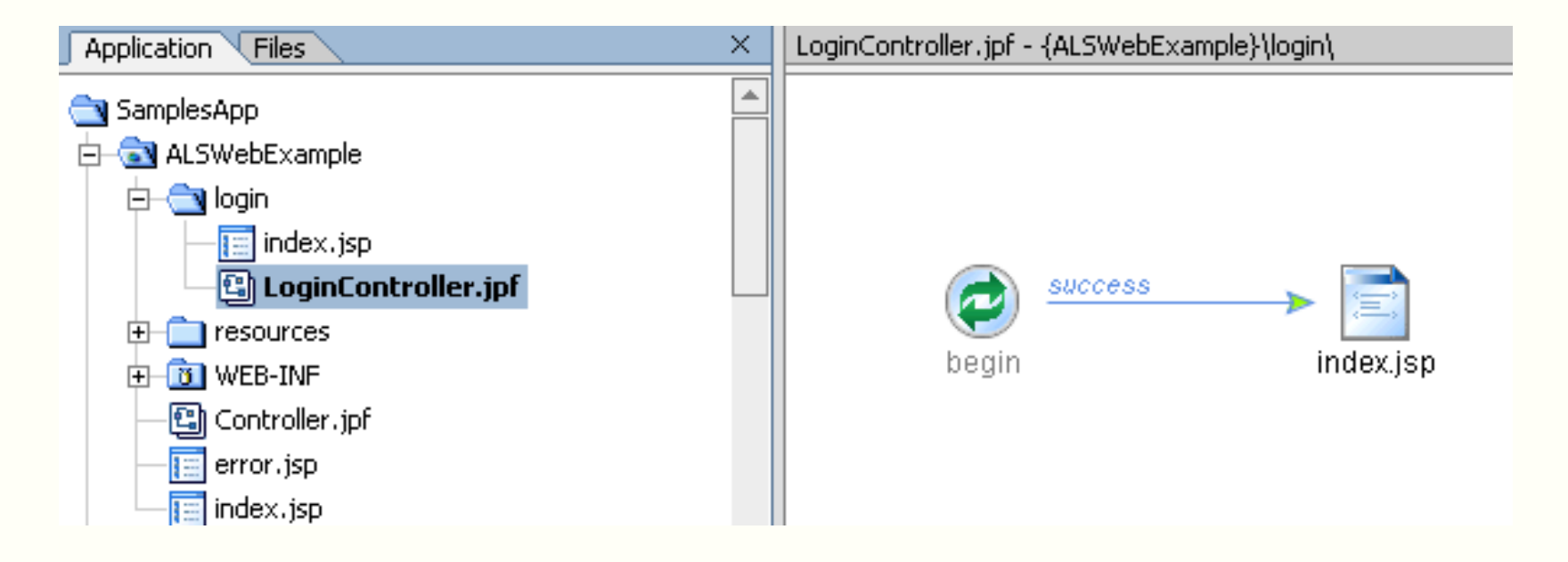

| LoginController.jp | f - {ALSWebExample}\login\     |   |
|--------------------|--------------------------------|---|
| @                  | LoginController.jpf<br>→ begin |   |
|                    | Pages and Page Flows           | * |
|                    | 📄 index.jsp                    |   |

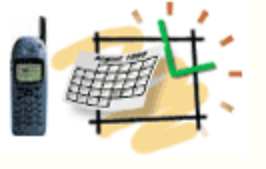

### **Source View**

| /** * @jpf:controller * @jpf:view-properties view-properties:: * <view-properties> * :: */</view-properties>                                                                                                    |
|----------------------------------------------------------------------------------------------------|
| <pre>/ public class LoginController extends PageFlowController {</pre>                                                                                                    |
| /**     * This method represents the point of entry into the pageflow     * @jpf:action     * @jpf:forward name="success" path="index.jsp"     */     protected Forward begin()     {         return new Forward("success");     } } |
| <pre>}     © ITS, Inc. dean</pre>                                                                                                    |

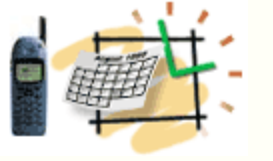

## Create a Form and a FormBean

| Application Files                                                                                                    |        | index.jsp - {ALSWebExample}\login\                                                                |  |  |
|----------------------------------------------------------------------------------------------------|--------|---------------------------------------------------------------------------------------------------|--|--|
| SamplesApp<br>ALSWebExample<br>I dogin<br>I dogin<br>I d |        | New Web Application Page                                                                          |  |  |
|                                                                                                    |        | m Wizard - Choose Action                                                                          |  |  |
|                                                                                                    |        | Choose an existing action that uses a form bean or create a new action and associate a form bean. |  |  |
| index.jsp                                                                                                    |        | ○ <u>Select Existing Action</u>                                                                   |  |  |
| + JBS                                                                                                    |        | Action Name:                                                                                      |  |  |
| GettingStarted                                                                                                    |        | <u>F</u> orm Bean:                                                                                |  |  |
| 🕀 適 JavaControlProject                                                                                                    |        |                                                                                                   |  |  |
| Palette                                                                                                    |        | ● Create New Action                                                                               |  |  |
| Errors                                                                                                    |        | Action Name: checkLogin                                                                           |  |  |
| Exceptions                                                                                                    |        | Form Bean:                                                                                        |  |  |
| 🗄 Form 🔶 🛉                                                                                                    | ew Foi | orm Bean                                                                                          |  |  |
| Image: Second Date       Image: Second Date       Image: Second Date       Image: Second Date                                                                                                    | Nar    | ame: CheckLoginForm                                                                               |  |  |
| abc FormatString                                                                                                    |        |                                                                                                   |  |  |
| GetNetuiTagName                                                                                                    |        | Property Name Type                                                                                |  |  |
| ii Hidden                                                                                                    | login  | nName String                                                                                      |  |  |
|                                                                                                    | pas    | ssword                                                                                            |  |  |

1. Double-click on the "index.jsp" file

Set the Design View and find the Form in the Palette on the left pane.

Drag-n-drop the form in the page on the right

2. Provide the action name for the form as "checkLogin" and press the NEW button to create a new form.

WebLogic creates CheckLoginForm bean that will store properties (values) of the new form.

Provide two names for the properties: "loginName" and "password" and press "OK". You created a form and a supporting form bean.

3. Double-click on the LoginController and check Flow View, Action View, and Source View.

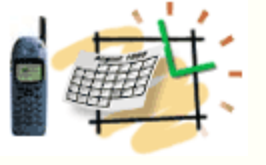

## **Customize Your Action**

You will instruct the checkLogin() method to pass control to the "welcome.jsp" page in the case of success or back to the "index.jsp" in the case of failure.

Enter two new lines in the header of the checkLogin() method:

```
/**
    * @jpf:action
    * @jpf:forward name="success" path="welcome.jsp"
    * @jpf:forward name="failure" path="index.jsp"
    */
protected Forward checkLogin(CheckLoginForm form)
{
    return new Forward("success");
}
```

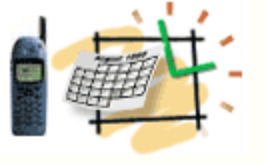

## **Re-arrange the Flow View**

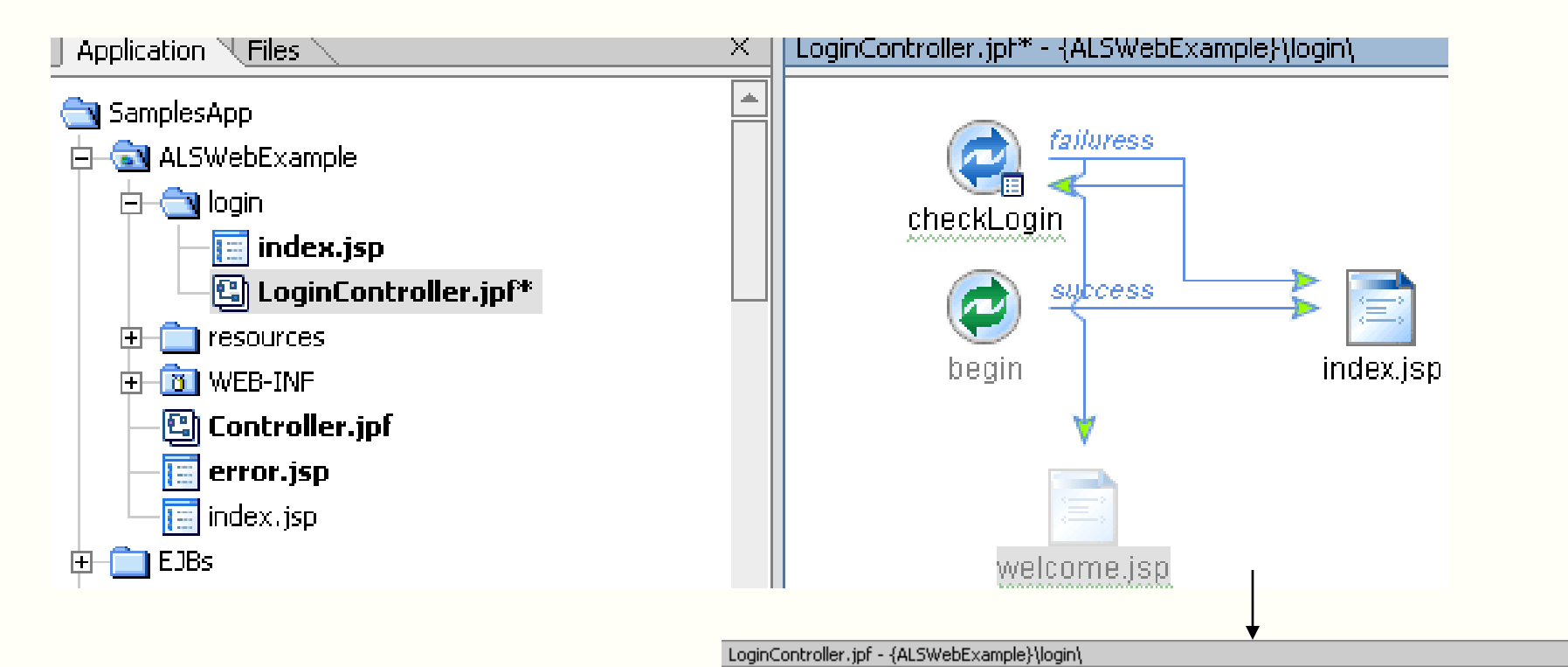

Drag-n-drop the checkLogin and the welcome.jsp icons to clarify the Flow View.

Then with right-mouse click create the welcome.jsp page.

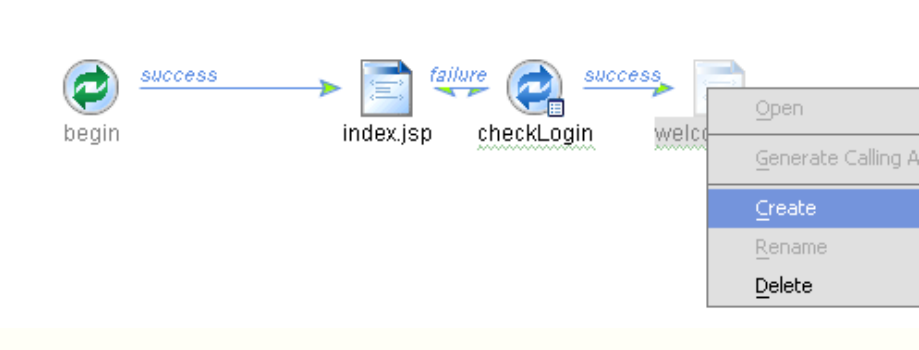

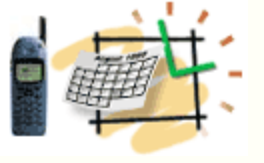

### Add Jar files to the Application Build Facilities

| D 😂 🖩 🕼   ∽ ~   & 🗈 🛍   ← →   ∉ ∉ 🧠 🏟   🛛 💷 🔤   🔤 ≪; 🗁 <; 🔤   🔤 🔤   🛗 🛗                                                                                  |                                                                                                    |                                                                      |  |  |  |  |  |  |
|----------------------------------------------------------------------------------------------------|----------------------------------------------------------------------------------------------------|----------------------------------------------------------------------|--|--|--|--|--|--|
| Application Files                                                                                                    | UsersDBControl.jcx - {WebApp}\controls\database\                                                                                  | ×                                                                    |  |  |  |  |  |  |
| SamplesApp<br>⊡- ि ALSWebExample                                                                                                    | */<br>public void createUsersTable() throws SQLException                                                                          | 1;<br>                                                               |  |  |  |  |  |  |
| 📮 🔄 login 🛛 🔁 Project Properties                                                                                                    | s for "ALSWebExample" type: "Web"                                                                                                 | ×                                                                    |  |  |  |  |  |  |
| <ul> <li>inde</li> <li>inde</li> <li>inde</li> <li>index.jsp</li> <li>EJBs</li> <li>EJBs_ClientA</li> <li>GettingStarte</li> <li>invaControll</li> </ul> | Build Type<br>Use IDE build Export to Ant file<br>Use Ant build Build target:<br>Dependencies:<br>Web Project<br>Precompile Jsp's | rd );                                                                |  |  |  |  |  |  |
| Palette                                                                                                    | Ant Settings                                                                                                    | (password) WHD                                                       |  |  |  |  |  |  |
| Method                                                                                                    | Ant file: Browse Classpath for Ant tasks: Add Jar                                                                                 | rd );                                                                |  |  |  |  |  |  |
|                                                                                                    | Add I     Add I     Add I     Look In     N     O Share classpath      O Store locally                                            | ct Jar<br>n: SamplesApp<br>vorkshop C Schemas<br>LSWebExample MebApp |  |  |  |  |  |  |

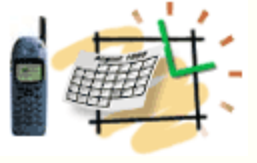

### Import Extra Libraries to WEB-INF/lib

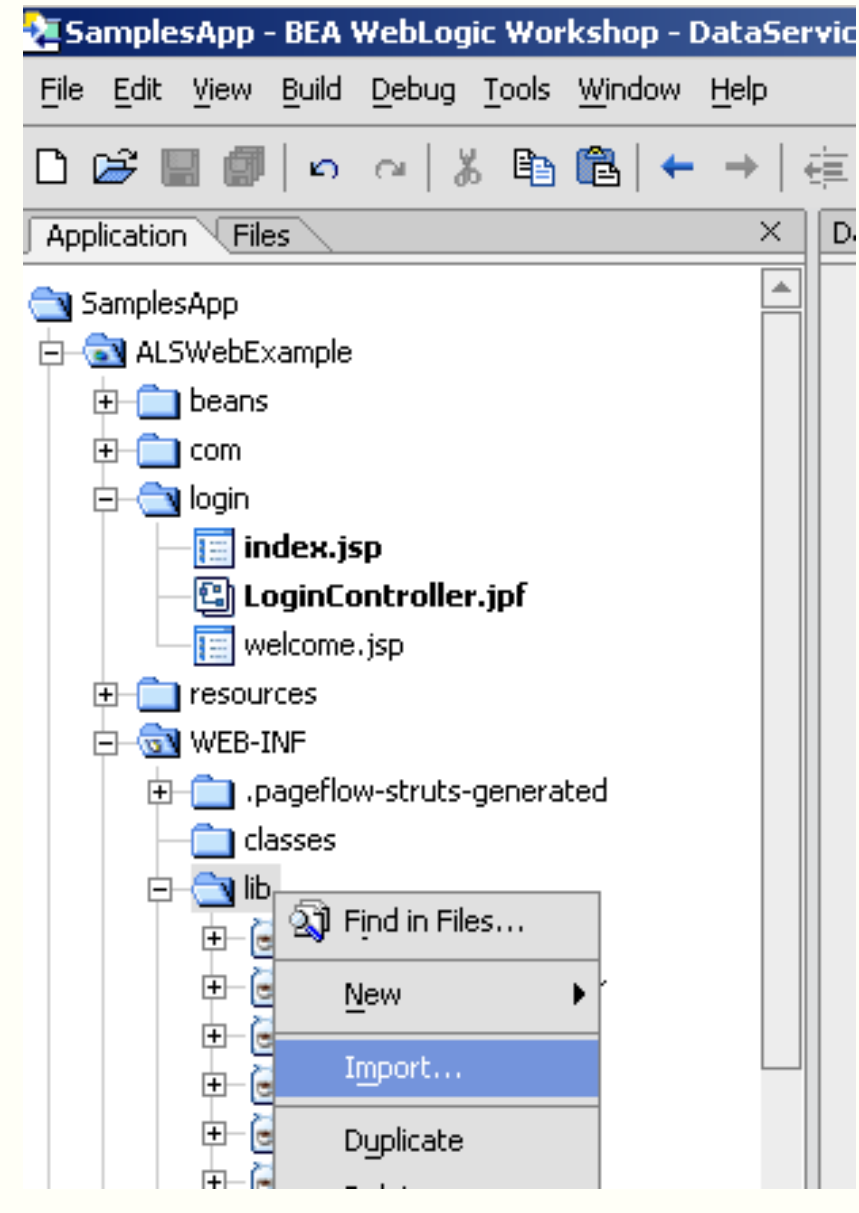

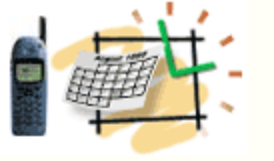

# **Create the Login Bean Class**

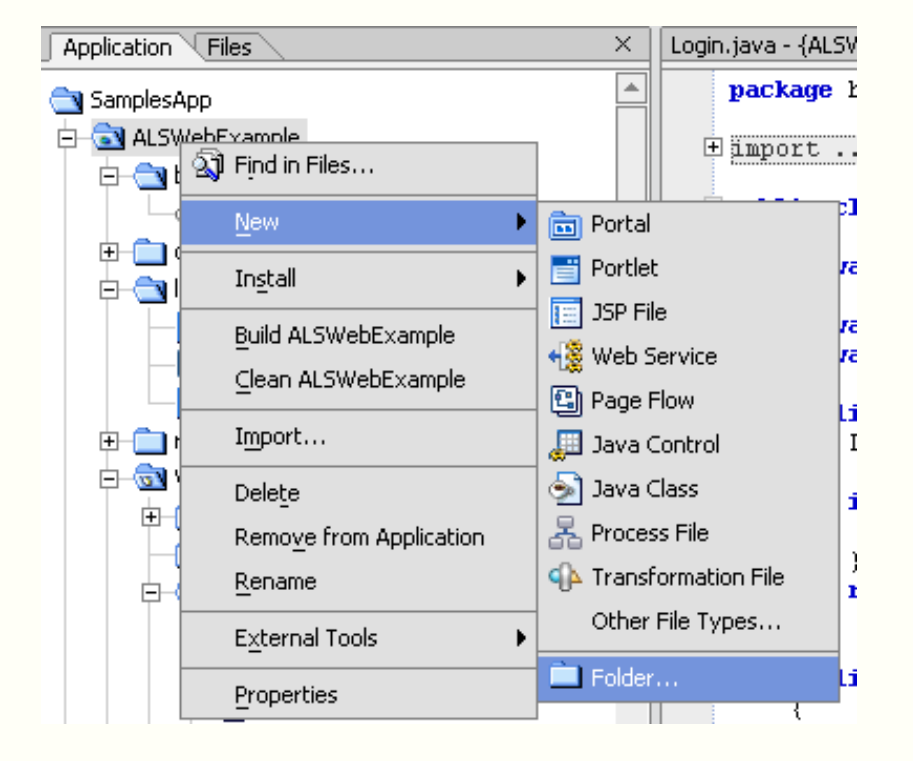

- 1. Right-mouse click on the project and create NEW FOLDER "beans"
- 2. Right-mouse click on the "beans" folder and create NEW – JAVA CLASS
- 3. Name it "Login"

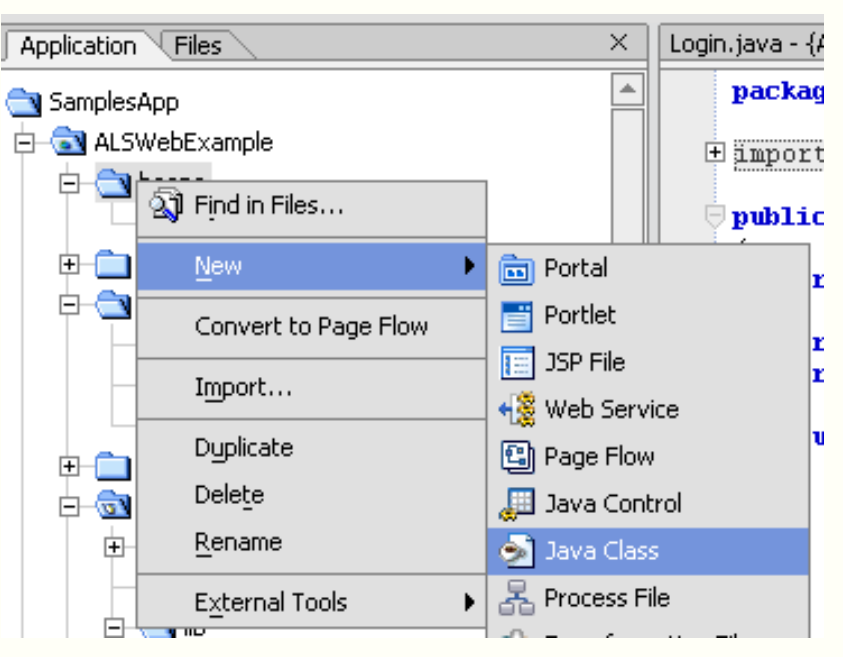

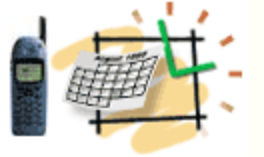

# LoginBean Class Example

package beans;

```
import java.util.HashMap;
import java.util.logging.Logger;
/**
```

\* The LoginBean class matches the record selected by the getLogin.sql \*/

```
public class LoginBean
```

private String loginName; private String password;

// add getter and setter methods for data members above !!!
public String getLoginName() {
 return loginName;

// TODO more getter and setter methods

# The CheckLogin() Method in the LoginController

```
* @jpf:action
```

/\*\*

\*/

}

\* @jpf:forward name="success" path="welcome.jsp"

```
* @jpf:forward name="failure" path="index.jsp"
```

\* Note, that the data access is performed with the DataService.getData() that \* uses the SQL statement-file "getLogin.sql" stored in the "sqlLocation"

```
protected Forward checkLogin(CheckLoginForm form)
```

```
HashMap keys = new HashMap();
keys.put("loginName", form.getLoginName());
keys.put("password", form.getPassword());
List logins = DataService.getData("getLogin", keys, LoginBean.class);
String result = "failure";
if(logins != null && logins.size() == 1) {
    result = "success";
}
getSession().setAttribute("result", result);
return new Forward(result);
```

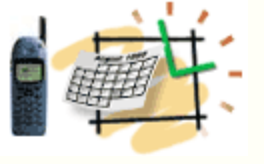

### Example of Using the Session in the JSP Add the scriplet to the index.jsp

```
<body>
   <%
String result = (String) session.getAttribute("result");
if(result != null && result.equals("failure")) {
  out.println("Please try again");
} else {
  out.println("Enter your login name and password");
}
%>
   <netui:form action="checkLogin">
     Login Name:
```

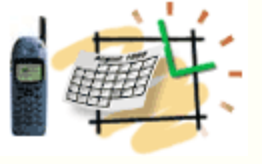

# **Build and Debug**

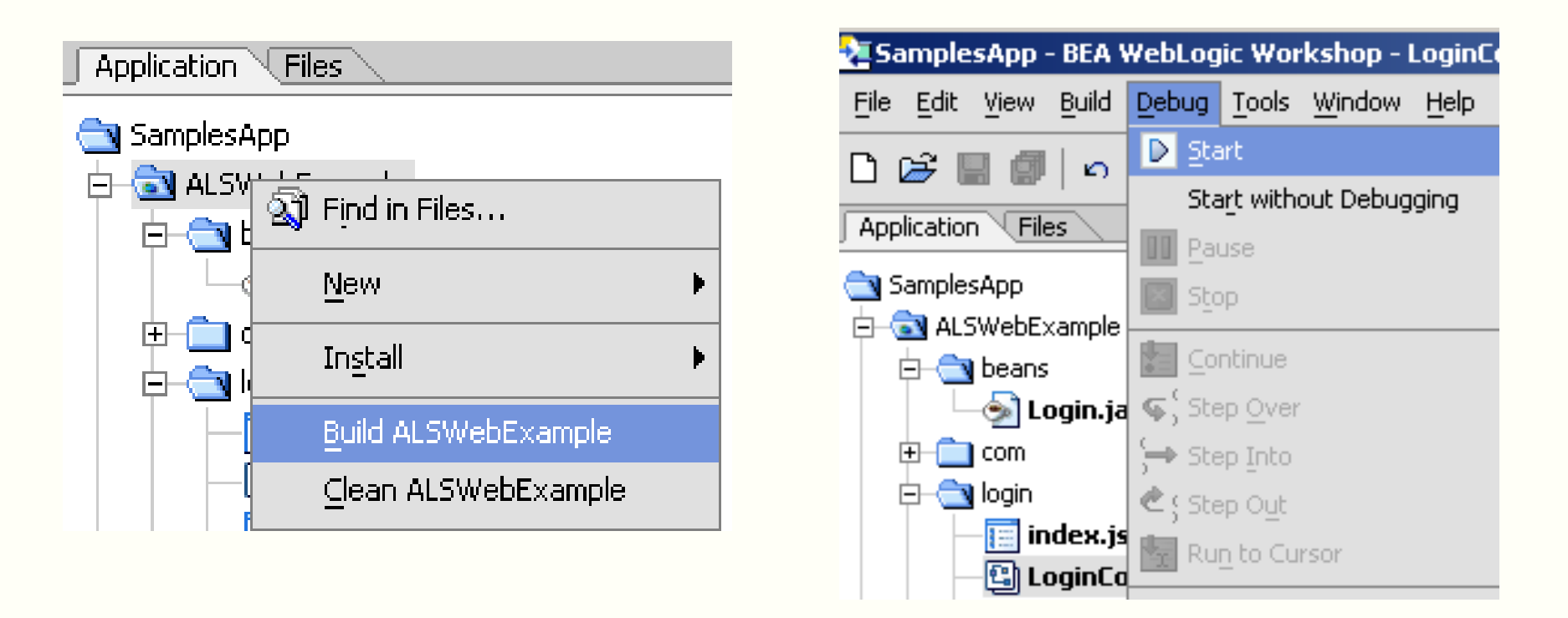

 Right-mouse click on the project and select the Build "your project" option Watch for the output in the Build console at the bottom – right
 Right-click on the Controller and select DEBUG – START from the menu See logger output in the main console (find it in the MS DOS window)

# ServletContextListener Reads Config

public class MyServletContextListener implements ServletContextListener { public void contextInitialized(ServletContextEvent sce) { ServletContext servletContext = sce.getServletContext(); String sqlLocation = servletContext.getInitParameter("sqlLocation"); String indiName = "java:"+servletContext.getInitParameter("DataSource"); ..... InitialContext context = new InitialContext(); ..... DataSource dataSource = (DataSource)context.lookup(jndiName); com.its.util.DataService.setSqlLocation(sqlLocation);

com.its.util.DataService.setDataSource(dataSource);

public void contextDestroyed(ServletContextEvent sce) { }

------ WEB.XML ------

stener>

}

listener-class>com.its.actions.MyServletContextListener</listener-class>

</listener>

<context-param>

<param-name>sqlLocation</param-name>

<param-value>sql</param-value>

</context-param>

<context-param>

<param-name>DataSource</param-name>

<param-value>SpecificDataSourceNameProvidedInJBoss\_ds\_file</param-value> </context-param>

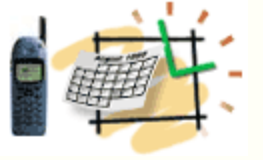

### Configure the Application via web.xml

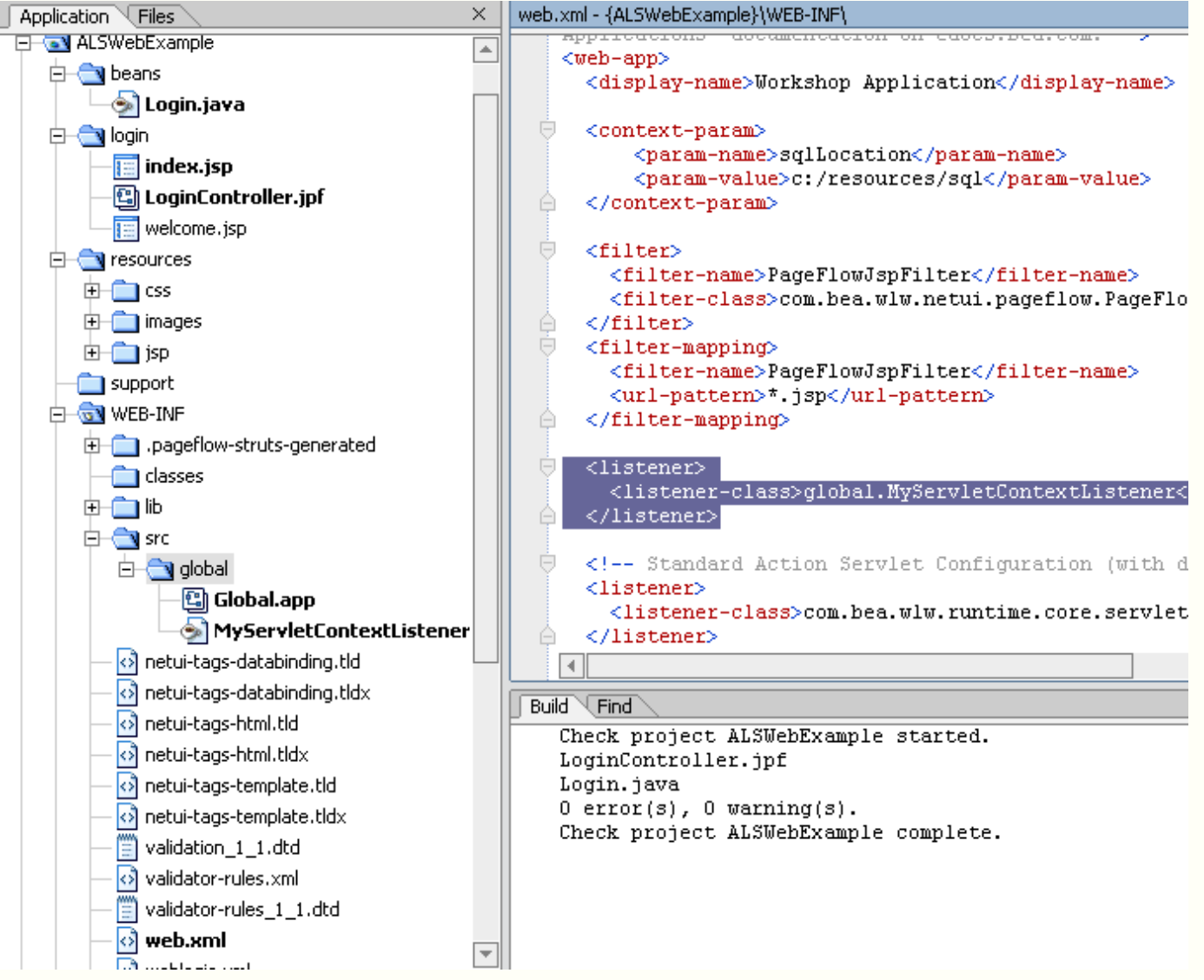

Find the configuration file wml.xml in the WEB-INF directory, edit the tener> entry.

Then add the <context-param> entries with DataSource, etc. © ITS, Inc. dean@JavaSchool.com

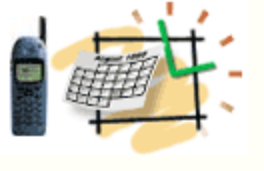

Build your Web Application using the last section material

- Install WebLogic Workshop
- Build the Login page according to the section material
- Add Product and Registration pages
- Prepare SQL statements for existing data and store as files
- in the "sqlLocation" that is set in the web.xml and MyServletContectListener
- (No SQL is needed if application creates data from scratch)
- Create bean classes like the LoginBean that support data structures used with data access and in the forms.
- Create the LoginController with the checkLogin() method.
- Note, that the data access in the controller is performed with the DataService.getData() method that uses the SQL statement-file "getLogin.sql" stored in the "sqlLocation"
- Prepare HashMap to replace SQL <<keys>> with run-time values

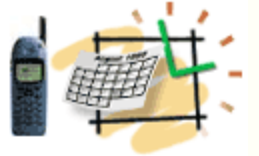

## **DataService API**

### Include the library "com.its.util.jar" in the CLASSPATH and import com.its.util.DataService

@param directoryName to set the location where your SQL statement files are stored public static void setSqlLocation(String directoryName)

@param driverName your jdbc driver name
public static void setDriverName(String driverName)

@param set Connection URL for database access
public static void setConURL(String connectionURL)

// execute insert/delete/update SQL statements stored in the "sqlLocation"
 @ param sqlStatementName for example "getLogin" stored as the "getLogin.sql"
 @ param map of key-values to replace SQL <<keys>> with run-time values
 @ return numberOfRowsEffected
 public static int setData(String sqlStatementName, HashMap map)

@ param sqlStatementName for example "getLogin" stored as the "getLogin.sql"
@ param map of key-values to replace SQL <<keys>> with run-time values
@ param beanClass (e.g. LoginBean.class) supports records retrieved by the SQL statement
@ return list of objects of the beanClass
public static List getData(String sqlStatementName, HashMap map, Class beanClass)

@param dataSource your DataSource specified in JNDI context
public static void setDataSource(DataSource dataSource)

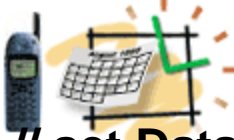

### DataService Usage Example

// set DataService env variables in the initialization procedure (MyServletContextListener) DataService.setDataSource(DataSource ds); // use JNDI to get DataSource DataService.setSqlLocation(sqlLocation); //dsName and sqlLocation from web.xml

```
// This code belongs to the LoginController in the WebLogic example by JZ
HashMap map = new HashMap(); // map to replace run-time variables in SQL
map.put("loginName", form.getLoginName());
map.put("password", form.getPassword());
List users = DataService.getData("getLogin", map, LoginBean.class);
If(users != null && users.size() == 1) { // success
    // successful login
}
```

// Prepare SQL statements and store them in the "sqlLocation"
// /WEB-INF/sql/getLogin.sql – select statement to check login
// Note that run-time variable names are in the tags << .. >> or follow the ":" character
select username, password from LoginTable
where username = '<<loginName>>' and password = '<<password>>'

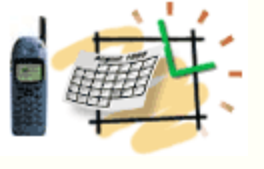

### More DataService API

// If application creates data from scratch – less or no SQL is needed
// SQL is created on-the-fly by DataService implementation

boolean createTable(String tableName, Class class)

Example: DataService.createTable("LoginTable", LoginBean.class);

int insert(String tableName, Object[] objects)

Example: LoginBean[] logins; // array of beans populated in an action int nRows = DataService.insert("LoginBean", logins);